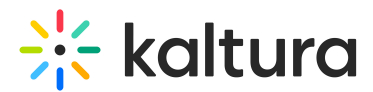

# SAML User Mapping - Admin Guide

Last Modified on 02/18/2025 10:46 pm IST

#### ${}^{\textcircled{a}}_{\textcircled{a}}$ This article is designated for administrators.

# About

The SAML User Mapping module is for mapping a SAML response attribute to user additional info.

The sections herein will guide you through logging into the Configuration Management section of KMS and enabling and configuring the SAML User Mapping module.

### i

This module has no Theming component as it works entirely on the backend.

### 9

For technical support, contact Kaltura Customer Care. For all other inquiries, reach out to your Customer Success Manager.

# Before you begin

- Enable and configure the SAML module.
- If the module is misconfigured, it is treated as disabled.
- If the option refreshOnLogin is disabled, the module will not update non-empty user additional info.

## Configure

1. Log into the Configuration Management console by going to your KMS URL and adding */admin* at the end.

- 2. Enter your Kaltura user ID and password.
- 3. Click Sign In. The Configuration Management console displays.

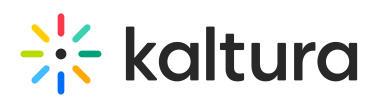

| MANAGE CONFIGURATION                                   | MANAGE USERS KNOWL                         | EDGE BASE CLEAR THE CACHE                                                                                                    | GO TO SITE                                                                             |                                                                                                    | LOGOUT        |  |  |  |
|--------------------------------------------------------|--------------------------------------------|----------------------------------------------------------------------------------------------------|----------------------------------------------------------------------------------------|----------------------------------------------------------------------------------------------------|---------------|--|--|--|
| Configuration Management                               |                                            |                                                                                                    |                                                                                        |                                                                                                    |               |  |  |  |
| Developer Tools<br>How to enable "Developer<br>Tools"? | Important Noticel (click to<br>Application | open)                                                                                                    |                                                                                        | Search                                                                                                    | Configuration |  |  |  |
| Global<br>Application                                  | instanceld                                 | 1756361 mediaspace kaltura c                                                                                                    | Unique string to ide<br>only.                                                          | sentify that installation of mediaspace. This value can be set during installation                                                                                                    |               |  |  |  |
| Auth<br>Categories<br>Channels                         | privacyContext                             | MediaSpace                                                                                                    | String used to be a<br>installation only.                                              | set as privacy context on root category. This value can be set during                                                                                                    |               |  |  |  |
| Client<br>Debug                                        | userRoleProfile                            | 3503841                                                                                                    | Metadata Profile IC                                                                    | D for user's role per KMS installation instance                                                                                                    |               |  |  |  |
| Gallery<br>Header<br>Languages                         | title                                      | Kaltura MediaSpace                                                                                                    | What is your Media<br>and usually is disp<br>loaded media and<br>"MediaSpace' is the   | iaSpace website tille? The website tille is displayed in the browser's tille bar<br>slayed in search engine results. Page tilles consist of the name of the currently<br>the website tille. For example, if a page has a video called My Video' and<br>e vestste tille, the page tille is: 'N Video - Medispace' |               |  |  |  |
| Metadata<br>Moderation<br>Navigation                   | footer                                     | MediaSpace™ <a href="http://c&lt;/td"><td>orp What is your Media</td><td>iaSpace footer text? default is: MediaSpace video portal by Kaltura</td><td></td></a> | orp What is your Media                                                                 | iaSpace footer text? default is: MediaSpace video portal by Kaltura                                                                                                    |               |  |  |  |
| Player<br>Security<br>SharedRepositories               | forcelECompatibilityMo                     | No 🔻                                                                                                    | Should MediaSpac<br>default, if compatit<br>Turning on this opt<br>details please visi | ce force IE to use the latest engine when Compatibility Mode is enabled? By<br>bility mode is enabled, intermet Explorer renders the page with IE7's engine.<br>tion forces internet Explorer to use the latest rendereing engine. For more<br>at the late.                                                      |               |  |  |  |
| Widgets<br>Search<br>MediaCollaboration                | theme                                      | •                                                                                                    | What is the name of                                                                    | • automatic                                                                                                    |               |  |  |  |

4. In the list of configurable items on the left of your screen, locate and click on Samlusermapping.

A The Samlusermapping item will be crossed out because it is disabled by default.

#### The Samlusermapping window displays.

| MANAGE CONFIGURATION                 | MANAGE USERS MANAGE GROUPS | KNOWLEDGE BASE CLEAR THE CAC                                        | HE GO TO SITE                                                                                                    | LOGOUT               |  |
|--------------------------------------|----------------------------|---------------------------------------------------------------------|----------------------------------------------------------------------------------------------------|----------------------|--|
| Configuration Management             |                            |                                                                     |                                                                                                    |                      |  |
| Server Tools<br>Backup Configuration | Samlusermappin             | g                                                                   |                                                                                                    | Search Configuration |  |
| Player replacement tool              | Module Info                |                                                                     |                                                                                                    |                      |  |
| Global                               |                            |                                                                     |                                                                                                    |                      |  |
| Application                          | name                       | SAML User Mapping                                                   |                                                                                                    |                      |  |
| AddNew                               | deperietien                | Manning CAMI segments alkikula la us                                | as additional infe                                                                                                    |                      |  |
| Auth                                 | description                | description Mapping SAML response attribute to user additional info |                                                                                                    |                      |  |
| Categories                           | version                    | 300                                                                 |                                                                                                    |                      |  |
| Channels                             | _                          |                                                                     |                                                                                                    |                      |  |
| Client                               | -                          |                                                                     |                                                                                                    |                      |  |
| Debug                                | enabled                    |                                                                     | Enable the Samlusermanning module                                                                                                    |                      |  |
| EmailService                         |                            | No V                                                                | chois inc canazernapperg mouse.                                                                                                    |                      |  |
| Email lemplates                      |                            |                                                                     |                                                                                                    |                      |  |
| Gallery                              | samlAttribute              |                                                                     | Attribute to map to user additional info. Value will be set as additional info on user.                                              |                      |  |
| Header                               |                            |                                                                     |                                                                                                    |                      |  |
| Languages                            | refreshOnLogin             | Yes 🗸                                                               | Should additional info be reset on every login. If this option is disabled the user additional info is updated only when it's empty. |                      |  |
| Login                                |                            |                                                                     |                                                                                                    |                      |  |
| Metadata                             |                            |                                                                     |                                                                                                    |                      |  |
| Moderation                           | Save                       |                                                                     |                                                                                                    |                      |  |
| My-media                             |                            |                                                                     |                                                                                                    |                      |  |
| Navigation                           |                            |                                                                     |                                                                                                    |                      |  |
| Hungulon                             |                            |                                                                     |                                                                                                    |                      |  |

The **Module Info** box displays the module name, description (what enabling this module allows users to do), and version number.

5. In the enabled pull-down list, select **Yes** to enable the Samlusermapping module.

Other configurable items following the enabled pull-down list are as follows.

| Configuration<br>Name | Options | Description                            |
|-----------------------|---------|----------------------------------------|
| valid                 | N/A     | A description of errors if applicable. |

Copyright © 2024 Kaltura Inc. All Rights Reserved. Designated trademarks and brands are the property of their respective owners. Use of this document constitutes acceptance of the Kaltura Terms of Use and Privacy Policy.

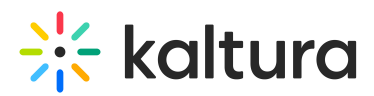

|                | Free text | Attribute to map to user additional          |
|----------------|-----------|----------------------------------------------|
| samlAttribute  |           | information. Value will be set as additional |
|                |           | information on user.                         |
|                |           | Should additional information be reset on    |
| refreshOnlogin | Yes or No | every login? If this option is disabled, the |
| refreshoneogin |           | user additional information is updated only  |
|                |           | when it's empty.                             |

6. Click **Save**. You receive a notice that your configuration for Samlusermapping was saved and the cache was cleared.

0

This document is maintained by Kaltura's Professional Services team. Please send comments or corrections to your Customer Success Manager. Ask them to forward it to the Professional Services team. We are committed to improving our documentation and your feedback is appreciated.